# Tutoriel - Signature électronique qualifiée de niveau 3 (gratuite)

01-2024

Cas d'application : de demande de clôture d'entreprise individuelle sur l'INPI pour une personne sans nationalité française qui ne peut donc pas se Franceconnecter et utiliser le module de signature intégré à l'interface de gestion de entreprises.

Une recherche « signature électronique » sur service-public.fr renvoie sur la page :

https://www.francenum.gouv.fr/guides-et-conseils/pilotage-de-lentreprise/dematerialisation-des-documents/la-signature

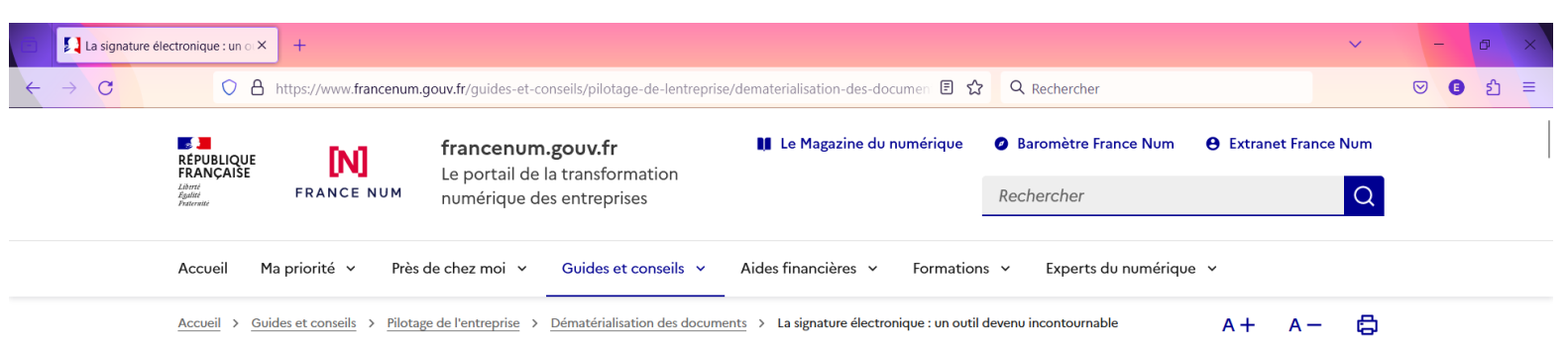

# La signature électronique : un outil devenu incontournable

Fiche pratique | Publié le 07 décembre 2020 | Mis à jour le 13 décembre 2023

 $\rightarrow$  dématérialisation  $\rightarrow$  signature électronique

Le développement du télétravail et la nécessité de gagner en efficacité et en rapidité rendent la faculté de signer à distance désormais indispensable au bon fonctionnement de l'entreprise. La signature électronique permet en effet de signer instantanément, où que l'on soit, la quasi totalité des actes administratifs ou commerciaux. Suivez le guide !

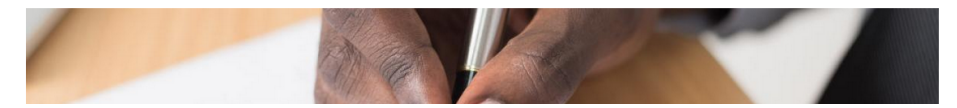

# La signature électronique avancée reposant sur un certificat de signature électronique qualifié (niveau 3)

Ce niveau de signature permet, par rapport à la signature électronique avancée (niveau 2), de s'assurer de l'identité du signataire par un processus spécifique. Elle repose sur l'utilisation d'un certificat de signature électronique qualifié répondant aux exigences du réglement eIDAS, délivré par un prestataire de service de confiance.

Pour établir ce certificat, le prestataire doit procéder à la vérification de l'identité du signataire. Celle-ci peut se faire par exemple lors d'un face-à-face physique avec un agent qualifié, comme un agent de La Poste, ou bien via l'utilisation d'un service de vérification d'identité à distance certifié.

#### Quel niveau de signature faut-il utiliser pour les marchés publics ?

Dans le cadre des marchés publics (de l'appel d'offre à la facture), il est nécessaire, conformément à l'arrêté du 12 avril 2018 relatif à la signature électronique dans la commande publique fixe les règles relatives à l'usage de la signature électronique dans les marchés publics 27, de recourir à une signature électronique avancée reposant sur un certificat qualifié (niveau 3) ou à la signature électronique qualifiée (niveau 4).

En savoir plus sur <u>la signature électronique dans le cadre des marchés publics</u> avec l'ANSSI. 🛇 https://www.francenum.gouv.fr/guides-et-conseils/pilotage-de-lentreprise/dematerialisation-des-documen 🗉 🏫

☆ Q Rechercher

# ල 🖪 දු =

#### Quelle signature utiliser pour ses formalités réalisées via le guichet unique formalites.entreprises.gouv.fr ?

Le guichet unique de l'État pour faciliter les démarches des entreprises centralise 56 formulaires CERFA. Il permet de réaliser en ligne des déclarations obligatoires : immatriculation, changement administratif, dépôt des comptes annuels, cessation d'activité...

La formalité de création, par exemple, exige une signature électronique simple.

Pour les formalités de changement de situation, de dépôt des comptes annuels ou de cessation d'activité, **l'utilisation d'une signature électronique dite qualifiée** est nécessaire. La solution la plus simple est d'utiliser le service d'authentification gratuit, <u>FranceConnect+ ta</u> pour se connecter au guichet unique. Ce service permet de bénéficier du niveau de signature requis pour effectuer ces formalités.

En savoir plus :

formalites.entreprises.gouv.fr : le guichet unique des formalités des entreprises

6

 $\leftarrow$ 

☑ 1 =

## Quelques solutions numériques pour signer numériquement

Il existe de nombreux outils proposant la signature électronique et la gestion des transactions numériques.

# Les solutions de signature électronique proposées par les activateurs France Num

Lex Persona 2<sup>a</sup>, éditeur français met à disposition sa **plateforme de signature électronique gratuite et accessible à tous, sans limite de durée ou de volume** : Lex Community 2<sup>a</sup>. Grâce à ce portail grand public, chacun peut signer et faire signer tout type de document en s'appuyant sur une signature électronique à valeur probatoire. L'outil intègre la solution d'authentification <u>France Connect</u> 2<sup>a</sup>. Lex Persona s'engage à ne pas utiliser dans un but marketing ou commercial les données recueillies. En parallèle, l'entreprise propose Lex Enterprise, qui permet de déployer la signature électronique en cohérence avec leur système d'information.

#### Voir la page de Lex Persona →

 $\square$ 

La solution de signature électronique du français <u>LiveConsent</u> 🗗 propose une offre basique très accessible et une version complète un peu onéreuse. L'interface, simple, est facile d'utilisation. Une API permet de lier la solution à votre site internet, vos applications ou vos logiciels (par exemple pour vos devis et factures).

Voir la page de LiveConsent →

#### Autres solutions de signature électronique

Connective ☑, entreprise belge, propose des signatures électroniques standards, avancées et qualifiées. Sa principale originalité c'est le fait d'intégrer des solutions d'identifications tierce pour faciliter et améliorer

**Remarque :** J'ai testé LiveConsent : dont l'interface est assez simple, mais les signatures produites ne satisfont pas à la qualification de niveau 3 et le document signé est refusé sur la plateforme de gestion des entreprises.

La solution qui fonctionne gratuitement est la suivante :

https://www.lex-persona.com/

| Clie         | iquer sur « Solutions »                                                                                                    |                                   |                                          |                                                               |                                                                  |                     |         |                        |
|--------------|----------------------------------------------------------------------------------------------------|-----------------------------------|------------------------------------------|---------------------------------------------------------------|------------------------------------------------------------------|---------------------|---------|------------------------|
| Lex Pe       | tersona, solution de signatu × +                                                                                                    |                                   |                                          |                                                               |                                                                  | ~                   | -       | o ×                    |
| ← → C        | https://www.lex-persona.com                                                                                                    |                                   | 5                                        | Rechercher                                                    |                                                                  |                     |         | ව =                    |
| L            | Lex Persona lance la 1ère signature électronique qualifiée à distan                                                                                 | nce 100% frança                   | ise accessible à                         | tous en quelque                                               | es clics. <u>Inscription au</u>                                  | webinaire           | 2       | ×                      |
| $\mathbf{X}$ | Sc                                                                                                    | olutions Tarifs                   | Usages Ressou                            | irces Partenaires                                             | S'abonner à la news                                              | sletter             | Contact | ez-nous                |
|              | Envie d'en savoir plus sur la plateforme de signature<br>électronique Lex Enterprise ? Inscrivez-vous à notre<br>prochaine démo produit en direct ! |                                   | Entreprise*<br>Entreprise<br>Profession* |                                                               | Secteur d'activité*<br>Choisir une option<br>Numéro de téléphone | ~                   |         |                        |
| Blog         |                                                                                                    |                                   | Je souhaite suiv<br>la newsletter Le     | rre l'actualité du secteur d<br>x Persona.                    | de la signature électronique en m'a                              | abc confectations   |         |                        |
| $\otimes$    |                                                                                                    | 5                                 |                                          |                                                               |                                                                  |                     |         |                        |
|              |                                                                                                    | Entreprise                        | 1                                        | Infos utiles                                                  | Service                                                          | es                  |         |                        |
| 0            |                                                                                                    | Qui sommes<br>Carrière<br>Contact | -nous ?                                  | Certifications<br>Services de Confiar<br>Certificats disponib | Extranet<br>nce Centre d'a<br>ples Demande                       | aide<br>er une démo |         |                        |
|              | Lex Persona est une entreprise française indépendante :                                                                                             | Blog                              |                                          | Tarifs                                                        |                                                                  |                     | 0       | Confidentialté - Condi |

#### Choisir la solution gratuite « Community »

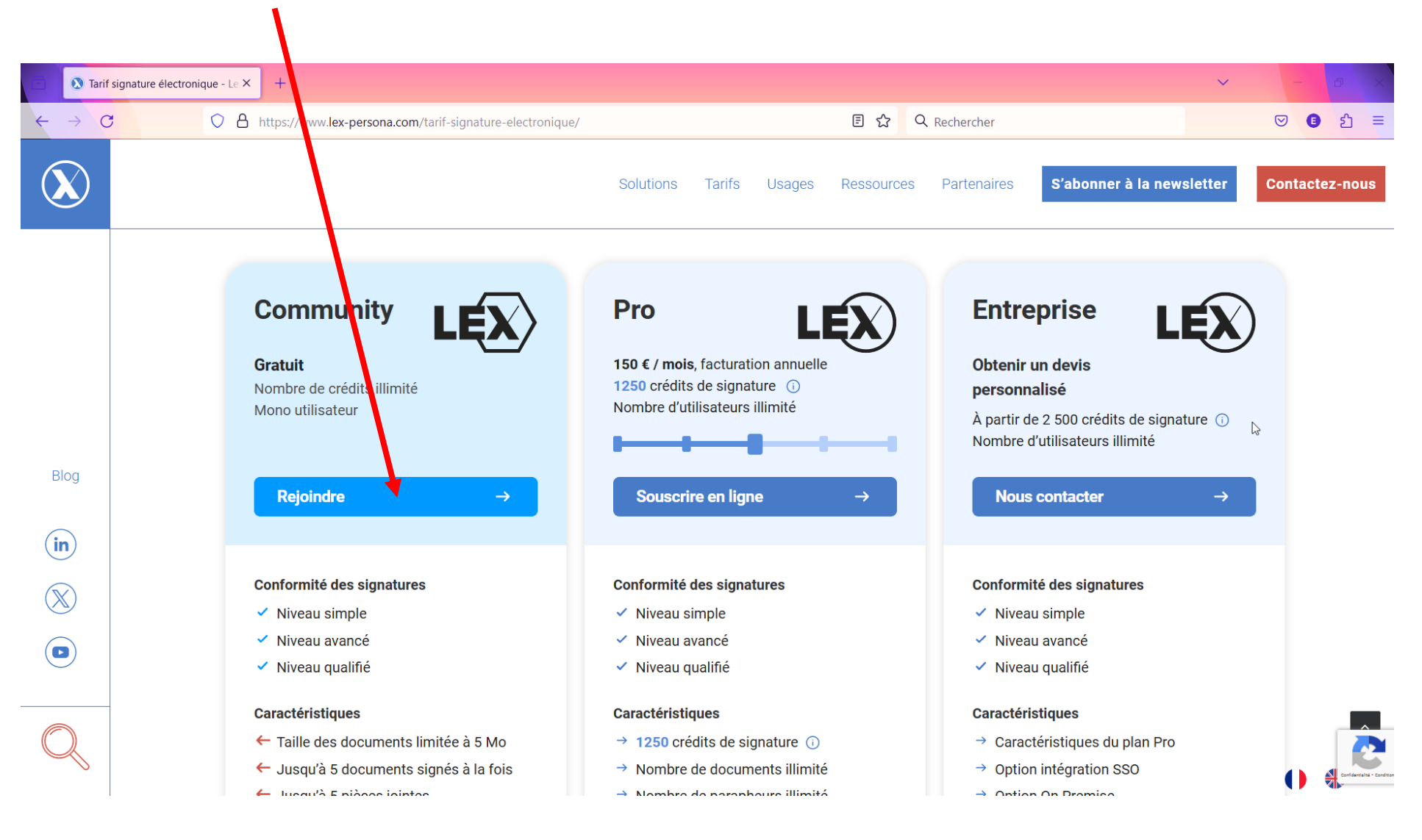

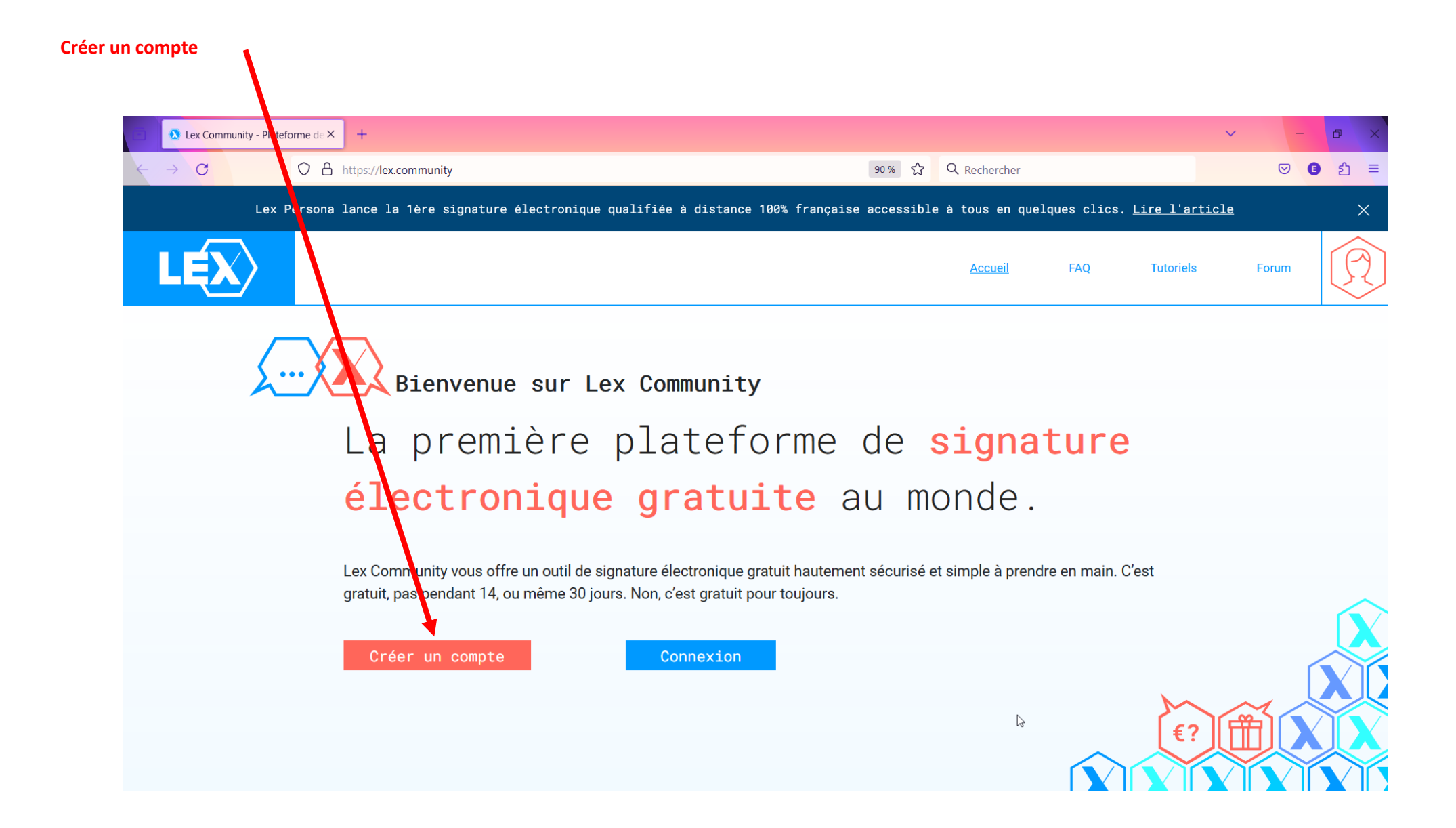

| Se connecter à Lex Community × + |                                                                                                   |            | ~ | - | 0   | ×   |
|----------------------------------|---------------------------------------------------------------------------------------------------|------------|---|---|-----|-----|
| ← → C O A https://aut            | uth.sunnystamp.com/auth/realms/LC-WM-PROD/protocol/openid-connect/auth?response_type=code 🗄 🗘 🔍 🤅 | Rechercher |   |   | D a | ງ ≡ |
|                                  | LĘX                                                                                               |            |   |   |     |     |
|                                  | Bienvenue                                                                                         |            |   |   |     |     |
|                                  | Connectez-vous à votre compte                                                                     |            |   |   |     |     |
|                                  | Adresse de courriel                                                                               |            |   |   |     |     |
|                                  |                                                                                                   |            |   |   |     |     |
|                                  | Mot de passe                                                                                      |            |   |   |     |     |
|                                  | Mot de passe oublié ?                                                                             | L3         |   |   |     |     |
|                                  | Connexion                                                                                         |            |   |   |     |     |
|                                  | Si vous n'avez pas de compte, cliquez ici pour en créer un.                                       |            |   |   |     |     |
|                                  |                                                                                                   |            |   |   |     |     |
|                                  |                                                                                                   |            |   |   |     |     |
|                                  |                                                                                                   |            |   |   |     |     |
|                                  |                                                                                                   |            |   |   |     |     |
|                                  |                                                                                                   |            |   |   |     |     |
|                                  |                                                                                                   |            |   |   |     |     |

Créer le compte puis le valider en cliquant sur le lien dans le mail de validation

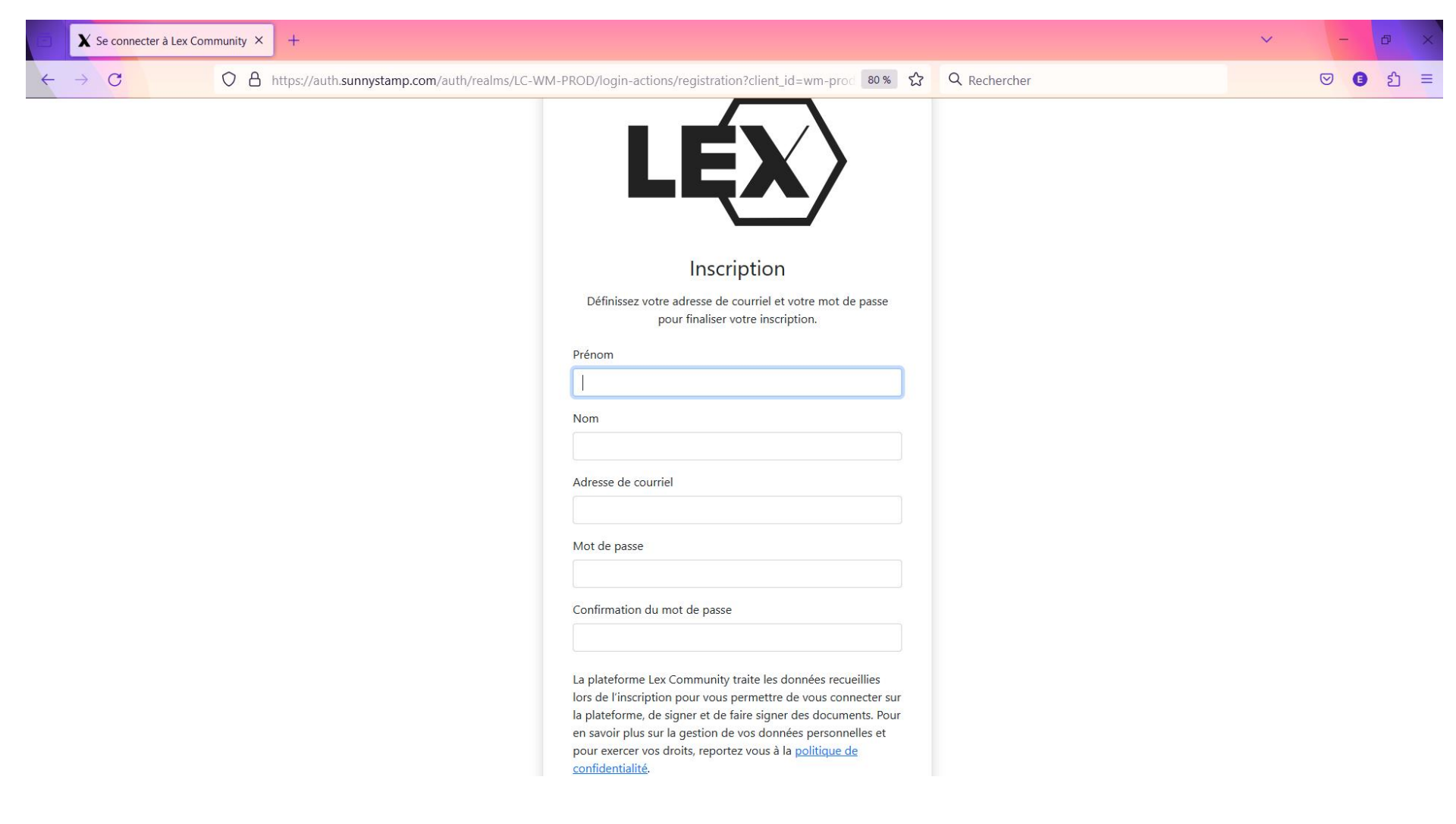

#### Créer un nouveau « parapheur »

| ē | X Lex Persona | +                               |                 |          |         |              | ~        | - 0 ×   |
|---|---------------|---------------------------------|-----------------|----------|---------|--------------|----------|---------|
| ÷ | → C           | O A A https://wm.lex.community/ | #/home/         |          | ☆ ☆     | Q Rechercher |          | 🛛 🕒 🔁 = |
| = | LEX           | Bonjour Em.                     | in Region       |          |         |              |          | EM      |
| A | Accueil       | 😫 Nouveau parapheur 🛛 🛤         | Nouveau contact |          |         |              |          | \$      |
| R | Parapheurs    |                                 |                 |          |         |              |          |         |
| Ð | Documents     | Parapheurs                      |                 |          |         |              |          |         |
| 2 | Contacts      | À signer                        | Démarrés        | Terminés | Arrêtés | Brouillons   | Archivés |         |
| * | Exports       | 0                               | 0               | 0        | 0       | 0            | 0        |         |
|   |               |                                 |                 |          |         |              |          |         |
|   |               |                                 |                 |          |         |              |          |         |
|   |               |                                 |                 |          |         |              |          |         |
|   |               |                                 |                 |          |         |              |          | ₽       |
|   |               |                                 |                 |          |         |              |          |         |
|   |               |                                 |                 |          |         |              |          |         |

### Renseigner les informations sur le propriétaire (le gestionnaire du parapheur) : d'abord donner un nom au parapheur

| 6        | X Lex Persona | × +                     |                         |                        |              |        | ~ - & ×         |
|----------|---------------|-------------------------|-------------------------|------------------------|--------------|--------|-----------------|
| ~        | → G (         | ) A ≅ https://wm.lex.co | mmunity/#/workflows/new | × 5                    | C Rechercher | _      | ල <b>ව</b> දා = |
| =        | LEX           | Q Rechercher para       | 🔒 Nouveau para          | pheur                  | ×            |        |                 |
| A        |               | NOM                     |                         | - Betthe zero          |              | STATUT |                 |
|          |               |                         | Général                 |                        |              |        |                 |
|          |               |                         | NOM *                   | Signature electronique |              |        |                 |
|          |               |                         | DESCRIPTION             |                        | 1.           |        |                 |
| <u>*</u> |               |                         |                         | Annuler Enregistrer    |              |        |                 |
|          |               |                         |                         |                        |              |        | Ç.              |
|          |               | 0 résultat              |                         |                        |              |        | *               |

Renseigner les informations sur le propriétaire (le gestionnaire du parapheur) : étant médiateur numérique j'ai donc renseigné ici mes propres informations. Si vous faites la démarche pour vous-même renseignez vos propres informations (nom, mail etc.)

| Ð | X Lex Persona | × +                      |                                     |                              |     |          |      |          | ~ | - 0        | × |
|---|---------------|--------------------------|-------------------------------------|------------------------------|-----|----------|------|----------|---|------------|---|
| 4 | → C C         | 가 🔒 ᄙ https://wm.lex.com | mmunity/#/workflows/wfl_QETw4cL96My | i1m3xCJ6ycYR8                | 🗙 🏠 | Q Recher | cher |          |   | <b>ම</b> එ | = |
| = | LEX           | Q Rechercher para        | 🔒 Détail du para                    | apheur                       | E   |          | ×    |          |   |            |   |
| ♠ |               |                          | Général Étapes Documents            | Notifications Opérations     |     |          |      | STATUT   |   |            |   |
|   |               | Signature electronique   |                                     |                              |     |          |      | BROULLON |   | O          | Ĩ |
| 1 |               |                          | Général                             |                              |     |          |      |          |   |            |   |
|   |               |                          |                                     |                              |     |          |      |          |   |            |   |
|   |               |                          | NOM                                 | Signature electronique 🧪     |     |          |      |          |   |            |   |
|   |               |                          | DESCRIPTION                         | - /                          |     |          |      |          |   |            |   |
| R |               |                          | PROPRIÉTAIRE                        | EM_CNFS<br>em_cnfs@email.com | 1   |          |      |          |   |            |   |
|   |               |                          | GROUPE                              | 🙁 Uti                        |     |          |      |          |   |            |   |
| * |               |                          | DATE DE CRÉATION                    | 22/12/23 10:23               |     |          |      |          |   |            |   |
|   |               |                          | DATE DE DÉMARRAGE                   | -                            |     |          | C2   |          |   |            |   |
|   |               |                          | DERNIÈRE MODIFICATION               | 22/12/23 10:23               |     |          |      |          |   |            |   |
|   |               |                          | STATUT                              | BROUILLON                    |     |          |      |          |   |            |   |
|   |               | 1 résultat               | PROGRESSION                         | 0 %                          |     |          |      |          |   |            | * |

#### Maintenant nous allons renseigner qui doit signer le(s) document(s) du « parapheur » :

Cliquer sur « Ajouter une étape de signature »

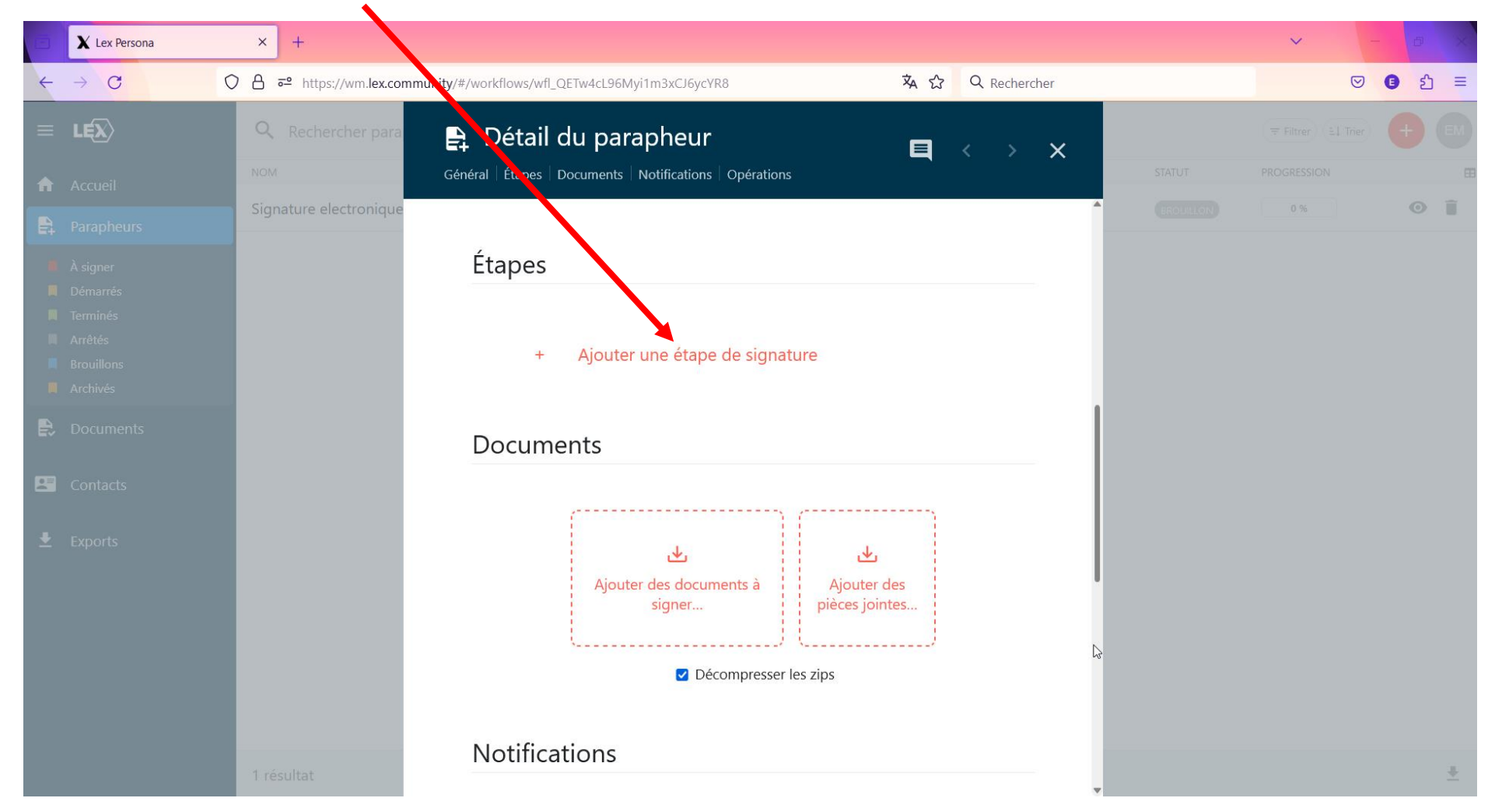

#### Choisir le type de signature : « Signature avancée auth. SMS »

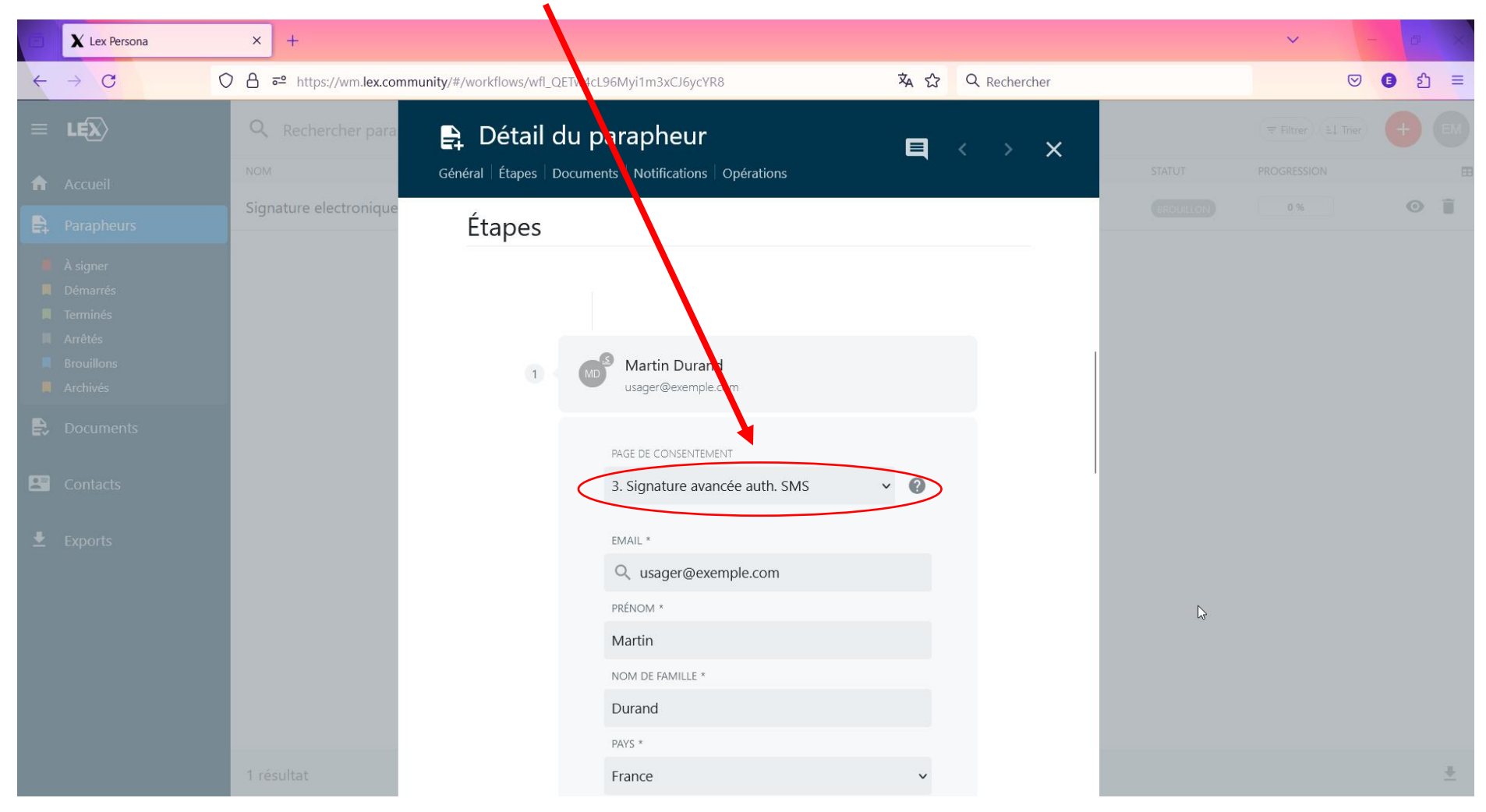

#### Entrer maintenant les coordonnées de la personne qui doit signer le document (si c'est pour vous-même vous mettez à nouveau vos propres coordonnées)

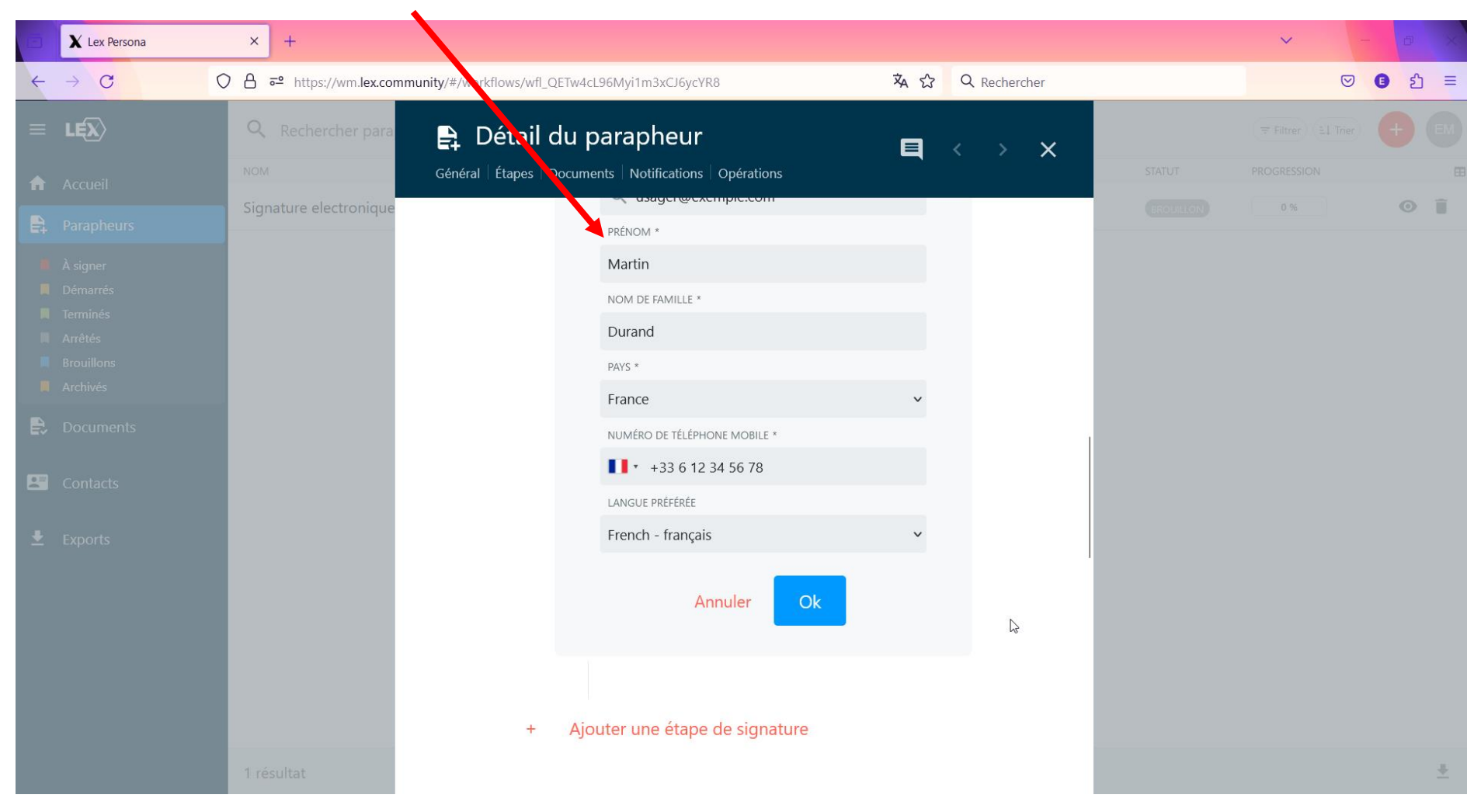

#### Nous pouvons ajouter le ou les document(s) à signer

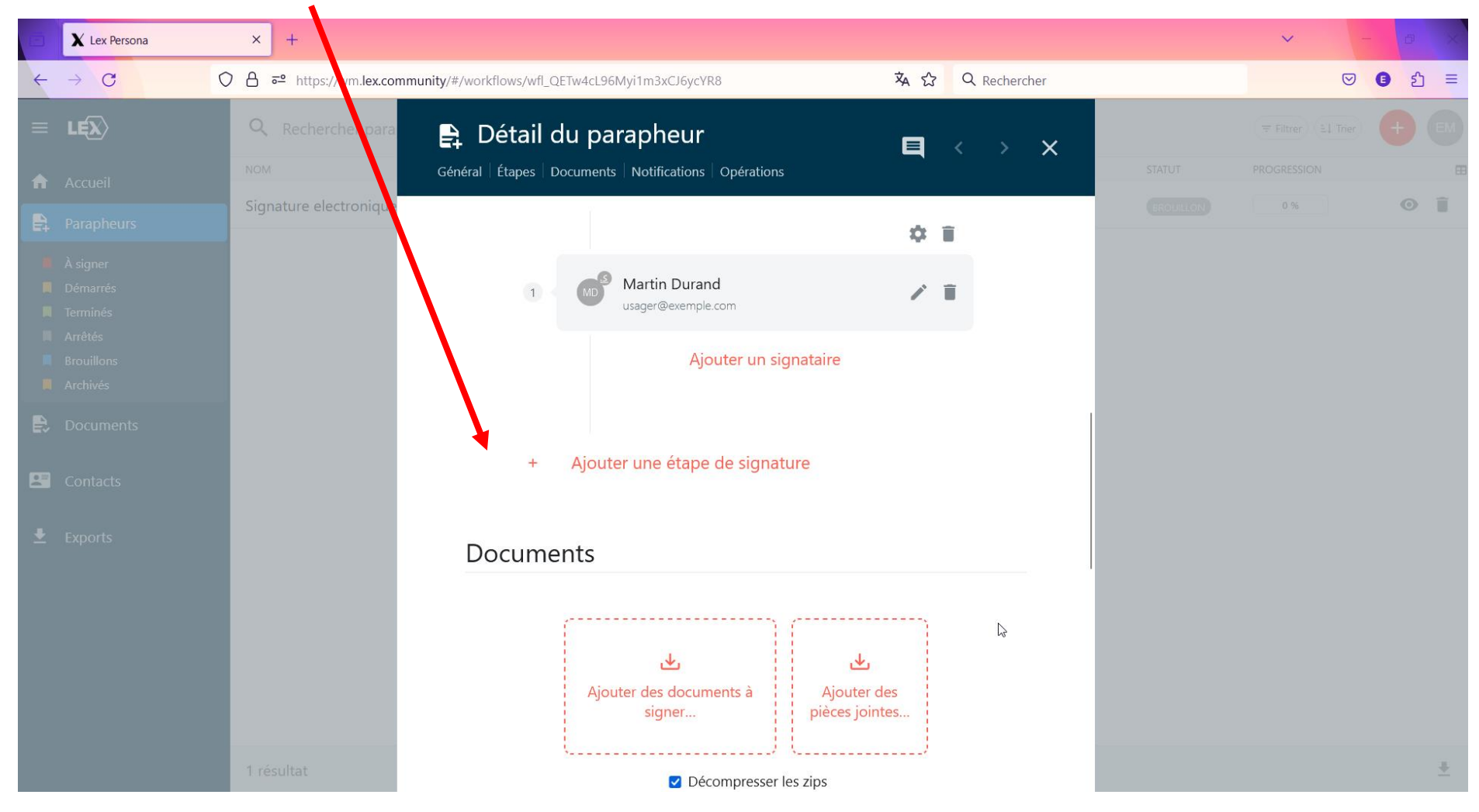

| 🐸 Envoi du fichier                                                                                                    |        |   |                         |            | ×      |
|----------------------------------------------------------------------------------------------------|--------|---|-------------------------|------------|--------|
| $\leftarrow \rightarrow \checkmark \uparrow$ and the set of the set of the set | $\sim$ | C | Rechercher dans : Sig   | nature él. | P      |
| Organiser   Nouveau dossier                                                                                                    |        |   | ≣ .                     |            | ?      |
| Signature électronique 🖈 Nom                                                                                                    |        |   | Modifié le              |            | Туре   |
| Cloture entreprise INPI.                                                                                                    | pdf    |   | 22/12/2023 10:32        |            | Docum  |
| <ul> <li>iCloud Drive</li> <li>kDrive</li> </ul>                                                                                                    |        |   |                         |            |        |
| Conseiller numérique France Services                                                                                                    |        |   |                         |            |        |
| Musique                                                                                                    |        |   |                         |            |        |
| Notebooks                                                                                                    |        |   |                         |            |        |
| Photos                                                                                                    |        |   |                         |            |        |
| 🥺 Nextcloud                                                                                                    |        |   |                         |            |        |
| 寒 Photos iCloud                                                                                                    |        |   |                         |            |        |
| Ce PC                                                                                                    |        |   |                         |            |        |
| Windows 11 (C·)                                                                                                    |        |   |                         |            |        |
| Nom du fichier : Cloture entreprise INPI.pdf                                                                                                    |        | ~ | Tous les fichiers (*.*) |            | $\sim$ |
|                                                                                                    |        |   | Ou <u>v</u> rir         | Annule     | r      |

### Une fois chargé l'interface demande d'insérer un champ de signature. Le positionner à l'endroit adéquat

| 🔿 🗙 Lex Persona 🛛 🗙 🕂                                                               |                                                        |                              |                        |              | ~  | - | Ð          | × |
|-------------------------------------------------------------------------------------|--------------------------------------------------------|------------------------------|------------------------|--------------|----|---|------------|---|
| $\leftarrow \rightarrow C$ $\bigcirc$ $\bigcirc$ $\bigcirc$ $\Leftrightarrow$ https | s://wn. <b>lex.community</b> /#/workflows/wfl_QETw4cL5 | 96Myi1m3xCJ6ycYR8            | ネ ☆                    | Q Rechercher |    |   | <b>)</b> එ | Ξ |
|                                                                                     |                                                        |                              |                        |              | ₹3 |   | E          |   |
|                                                                                     | Signature #1                                           | Veuillez ajouter le champ de | e signature dans le do | cument.      |    |   |            |   |
|                                                                                     | Clotur                                                 | re entreprise INPI.pdf 👤     | Fermer                 |              |    |   |            |   |

### Puis cliquer sur « Enregistrer »

| 🖸 🗙 Lex Persona X +                             |                                                                      |                    |              | ✓ - □ ×  |
|-------------------------------------------------|----------------------------------------------------------------------|--------------------|--------------|----------|
| $\leftarrow \rightarrow C$ $\bigcirc A = https$ | //wm. <b>lex.community</b> /#/workflows/wfl_QETw4cL96Myi1m3xCJ6ycYR8 | ネ ☆                | Q Rechercher | ල 🗈 වූ = |
|                                                 |                                                                      | Signature #1       |              |          |
|                                                 |                                                                      |                    |              |          |
|                                                 | Cloture entreprise INPI.pdf 🛛 生                                      | Annuler Enregistre | er           |          |

#### Nous pouvons vérifier que le document est bien chargé sur la plateforme

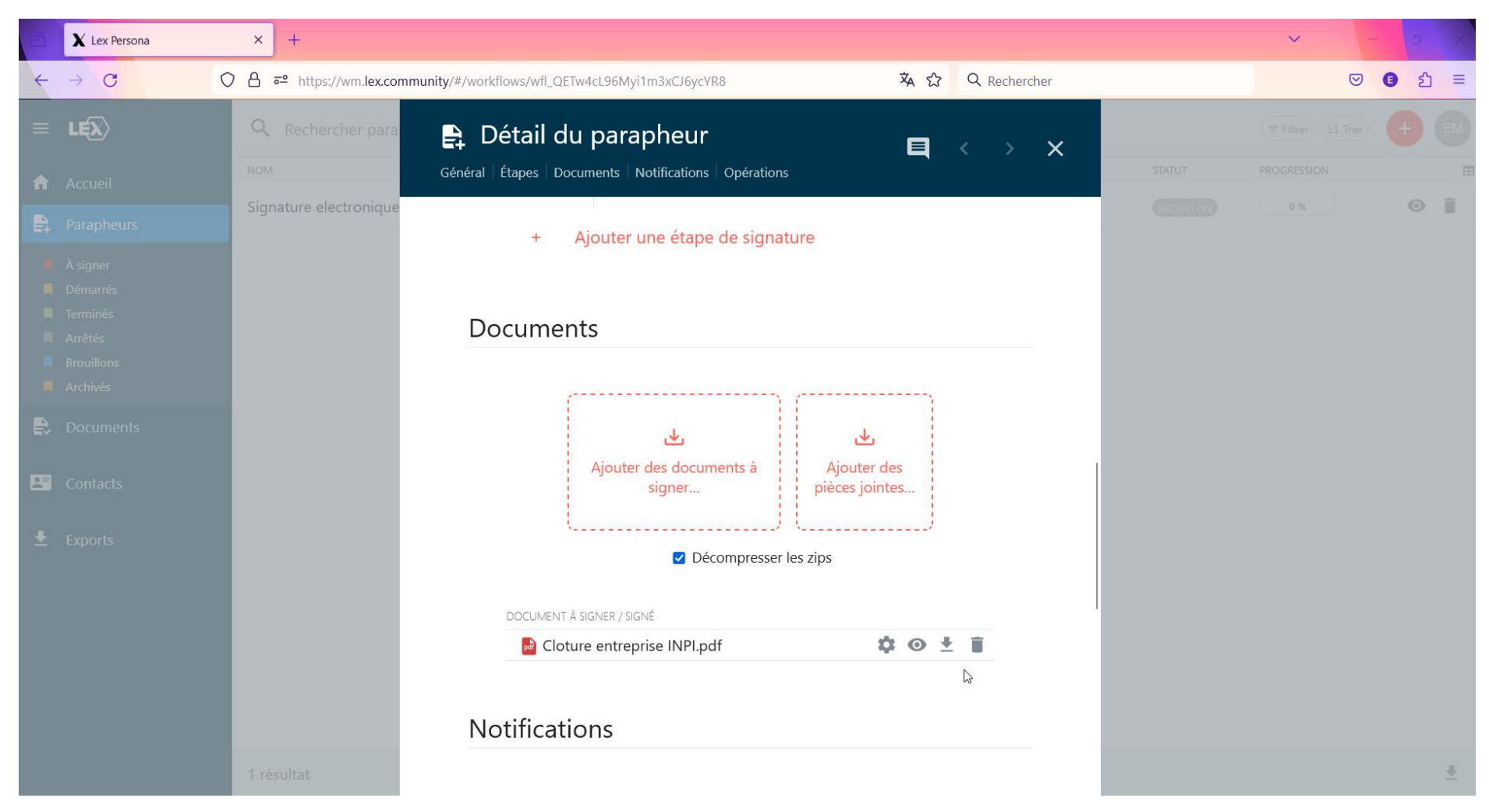

#### Tout est en place pour lancer le processus de signature électronique. Cliquer sur « Démarrer le parapheur »

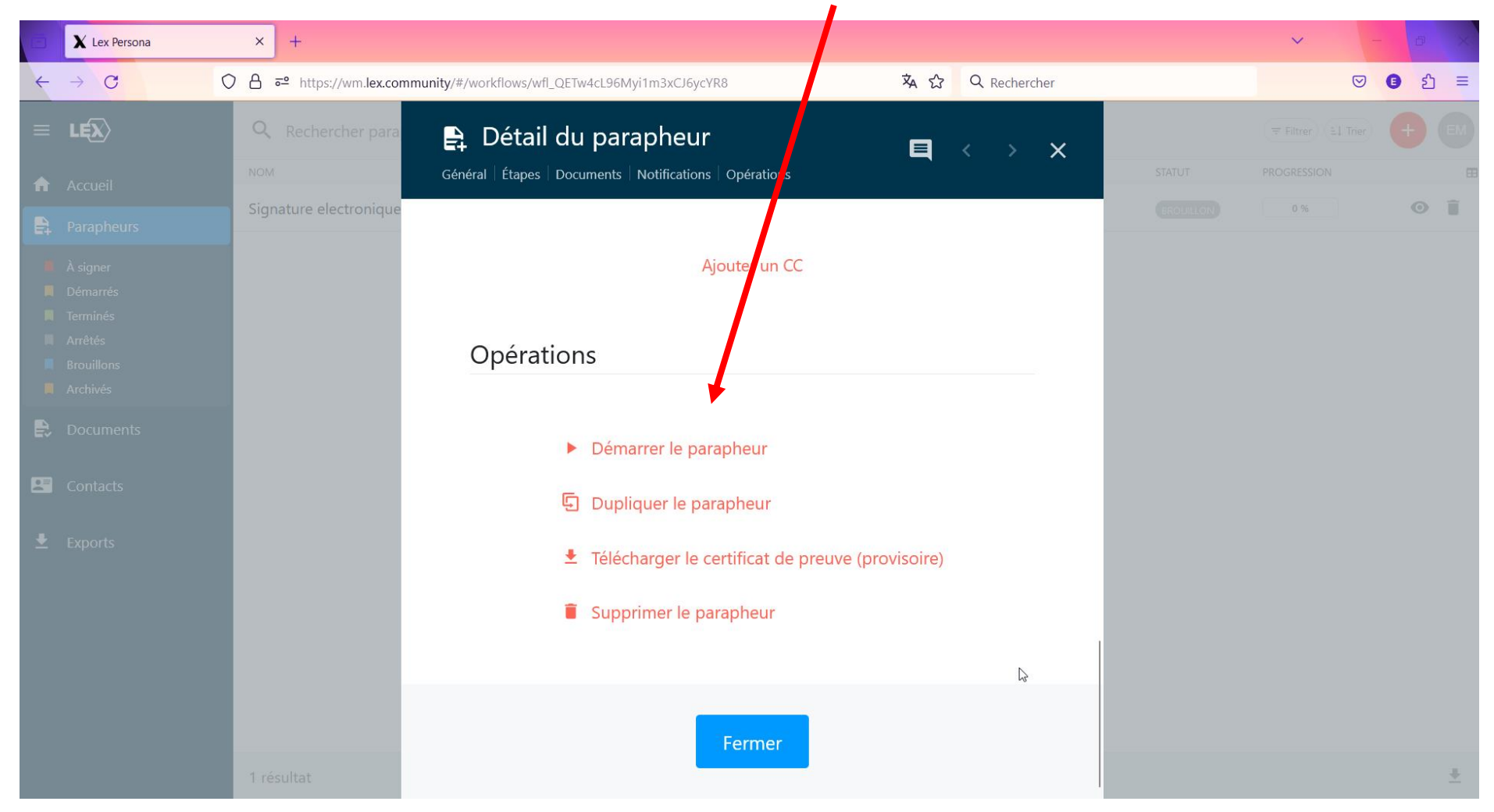

#### Confirmer en cliquant sur OK

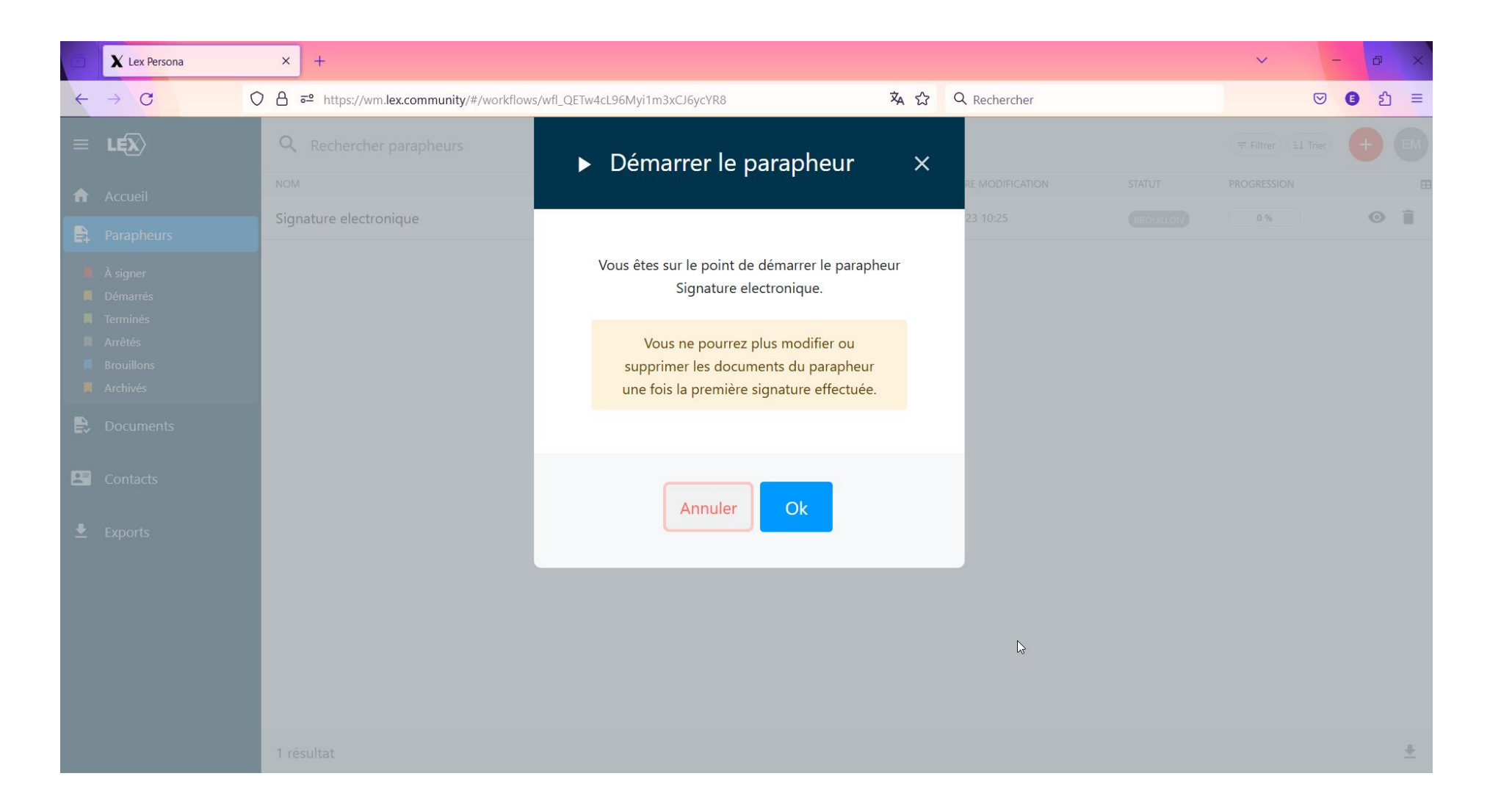

#### Le parapheur est démarré nous pouvons refermer la fenêtre

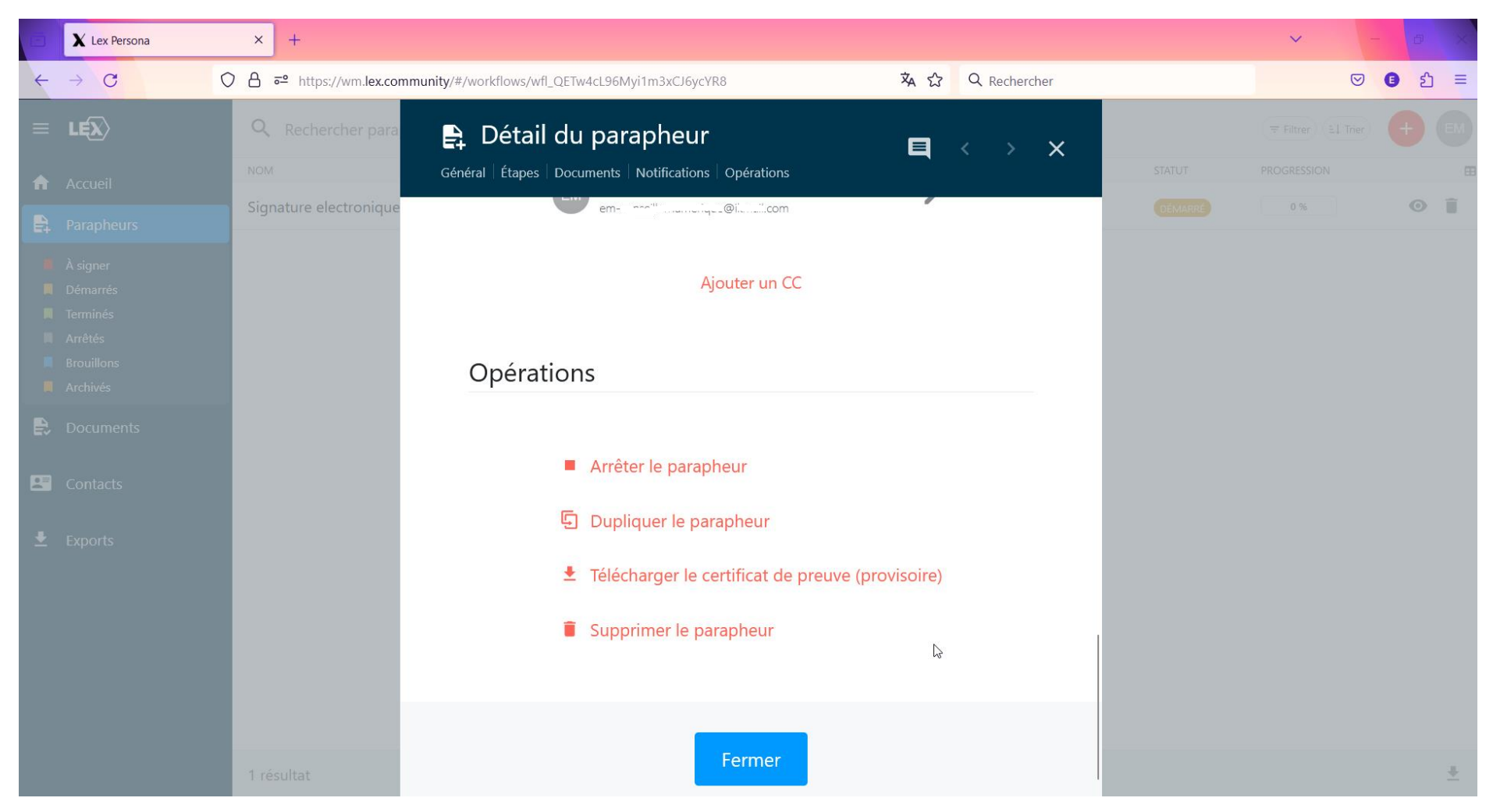

Le parapheur a bien un statut actif « Démarré ». Un e mail a été envoyé au signataire de la part de « Lex Community ». Pour la suite il faut suivre les instructions dans ce mail.

| ē        | X Lex Persona                                                         | × +                                        |              |                       |         | <b>~</b> -  | ð             | ×      |
|----------|-----------------------------------------------------------------------|--------------------------------------------|--------------|-----------------------|---------|-------------|---------------|--------|
| ÷        | → C C                                                                 | 어음 혀 https://wm.lex.community/#/workflows/ |              | 🕱 🏠 🔍 Rechercher      |         |             | <b>)</b> දු : | =      |
| ≡        | LĘX                                                                   | Q Rechercher parapheurs                    |              |                       |         | ₹ Filtrer   | +             | 4      |
| <b>f</b> | Accueil                                                               | NOM                                        | PROPRIÉTAIRE | DERNIÈRE MODIFICATION | STATUT  | PROGRESSION |               |        |
|          | Parapheurs                                                            | Signature electronique                     | (E0) Emi     | 22/12/23 10:32        | DÉMARRÉ | 0 %         | 0 Î           | i<br>1 |
|          | À signer<br>Démarrés<br>Terminés<br>Arrêtés<br>Brouillons<br>Archivés |                                            |              |                       |         |             |               |        |
| R        | Documents                                                             |                                            |              |                       |         |             |               |        |
|          | Contacts                                                              |                                            |              |                       | R       |             |               |        |
| *        | Exports                                                               |                                            |              |                       |         |             |               |        |
|          |                                                                       | 1 résultat                                 |              |                       |         |             | <u>+</u>      | 2      |

Si vous n'avez pas de fichier image avec votre signature, il est préférable de poursuivre la procédure sur smartphone c'est plus simple pour signer « avec le doigt » :

Cliquer sur « Visualiser le document »

| 10:59 🗹 🖪                                                                                              |                                                                                                    | ((?                                                            | al 72%                                           | 60   |
|----------------------------------------------------------------------------------------------------|----------------------------------------------------------------------------------------------------|----------------------------------------------------------------|--------------------------------------------------|------|
| ÷                                                                                                    |                                                                                                    | Ŵ                                                              | ٦                                                | :    |
| Nouvelle dem<br>Community.                                                                             | ande de signa                                                                                             | ture sur                                                       | Lex                                              |      |
| LC Lex Co                                                                                              | mmunity                                                                                                   |                                                                | 10                                               | 0:55 |
|                                                                                                    | LEX                                                                                                    | >                                                              |                                                  |      |
| Nouv                                                                                                   | elle demande de s                                                                                         | ignature                                                       |                                                  |      |
| Bonjour,<br>Emmanuel Mourier ve<br>suivant : <b>Signature el</b>                                       | a convite à signer le(s) docu<br>son aique.                                                               | ment(s) du para                                                | pheur                                            |      |
| Vi                                                                                                    | sualiser le(s) documer                                                                                    | nt(s) →                                                        |                                                  |      |
| Afin de signer ce(s) d<br>copier l'adresse suiva<br>navigateur :                                       | ocument(s), veuillez cliquer<br>nte et la coller dans la barre                                            | sur le bouton ci-<br>d'adresse de vo                           | dessus ou<br>tre                                 |      |
| https://wm.lex.comm<br>JpbnZpdGUil.CJpYXX<br>xfUUVUdzRjTDk2TXI<br>bGVybnVtZXJpcXVIC<br>yDK_0A7VyF2f3Ws | unity/invite?token=ey_lhbGc<br>jiQjE3MDYwMDM3MzMsInd<br>MW0zeENKNnIjWVI4liwiZW<br>GdtYWIsLmNvbSJ9.2T1j93v | OiJIUzI1NiJ9.e<br>vcmtmbG93SW<br>1haWwiOiJIbS5<br>AeuLFAy9oH29 | yJhdWQiQi<br>QiQiJ3Zm<br>Bib25zZWIs<br>UtqIsELeJ |      |
| Pour consulter les                                                                                     | Conditions Générales d'L                                                                                  | Itilisation de la                                              | а                                                |      |
| ≪ ∨ Répond                                                                                             | re à tous                                                                                                 |                                                                |                                                  |      |
| 111                                                                                                    | $\bigcirc$                                                                                                | <                                                              | <                                                |      |

Le navigateur Internet s'ouvre :

Commencer la procédure de signature en cliquant sur « Suivant »

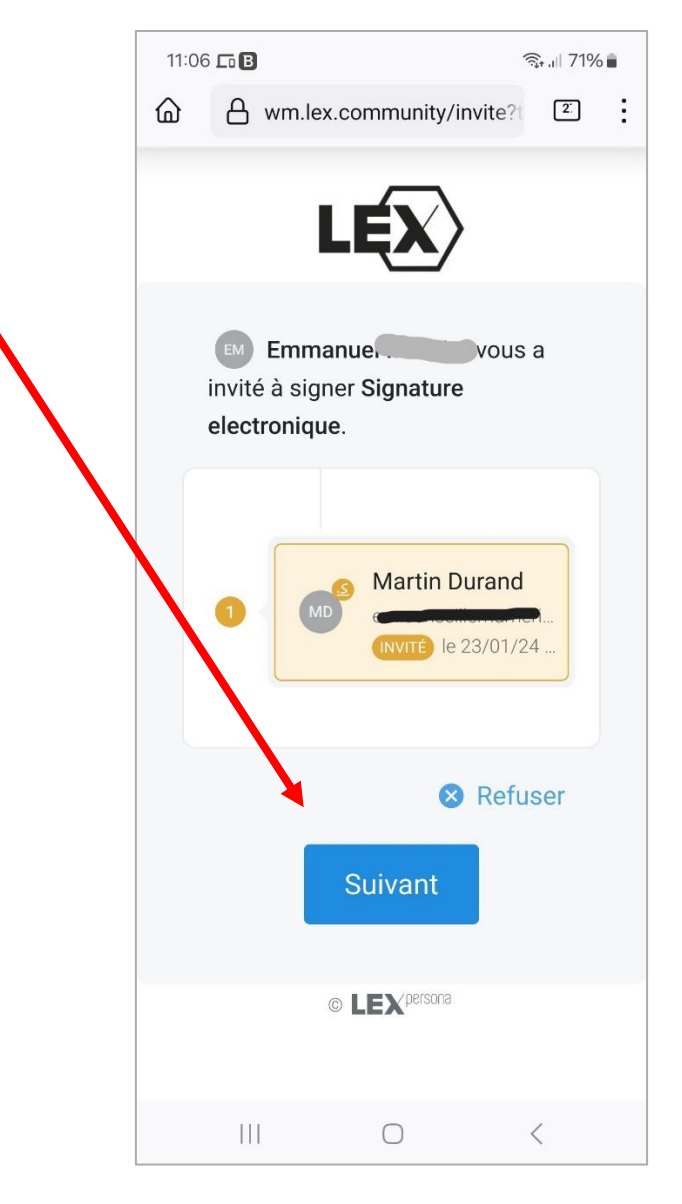

Le document à signer s'affiche (dans mon exemple c'est une page blanche avec une seule ligne !)

L'endroit où sera positionnée la signature s'affiche.

Valider en cliquant sur « Suivant »

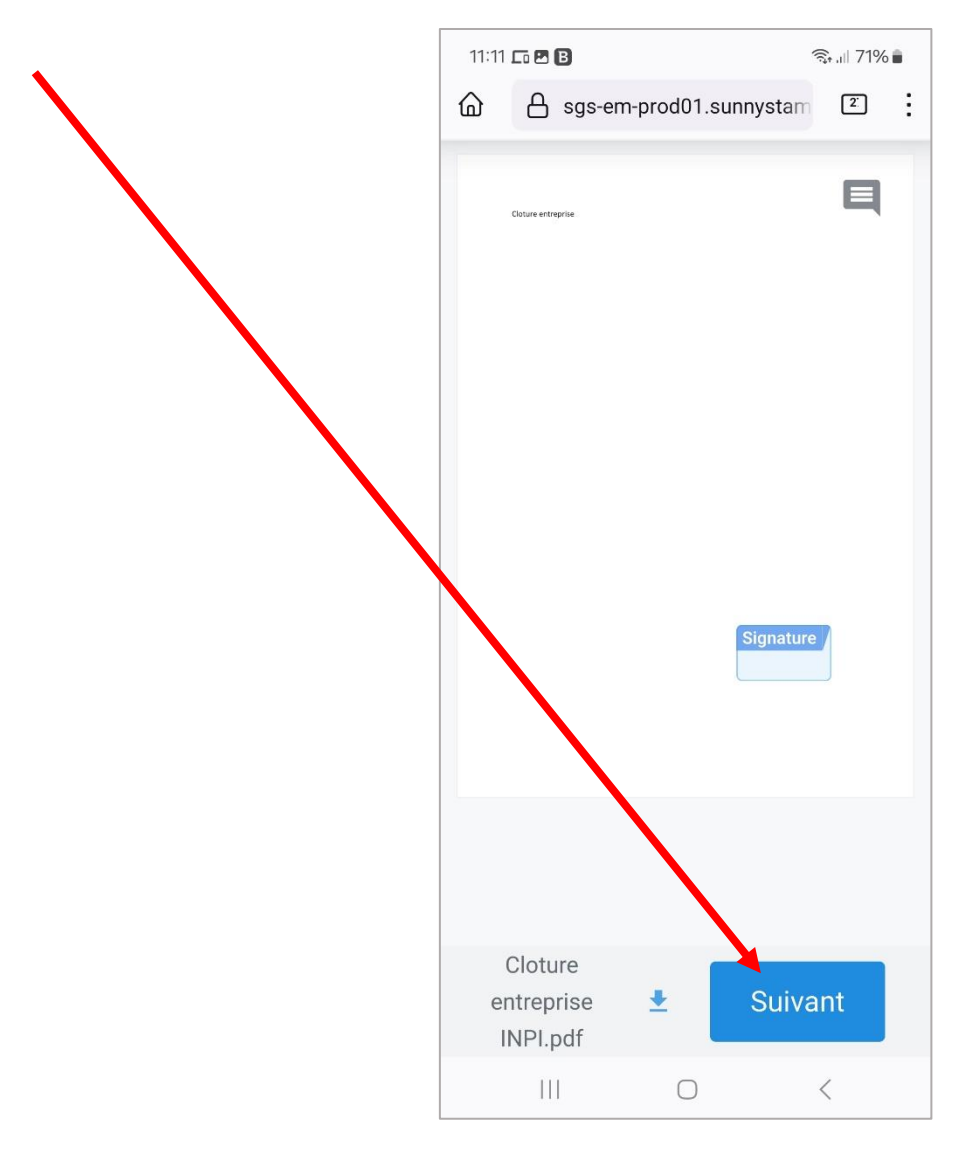

La procédure de signature est commencée

- 1) Cocher la case pour accepter les conditions d'utilisation
- 2) Valider en cliquant sur « Suivant »

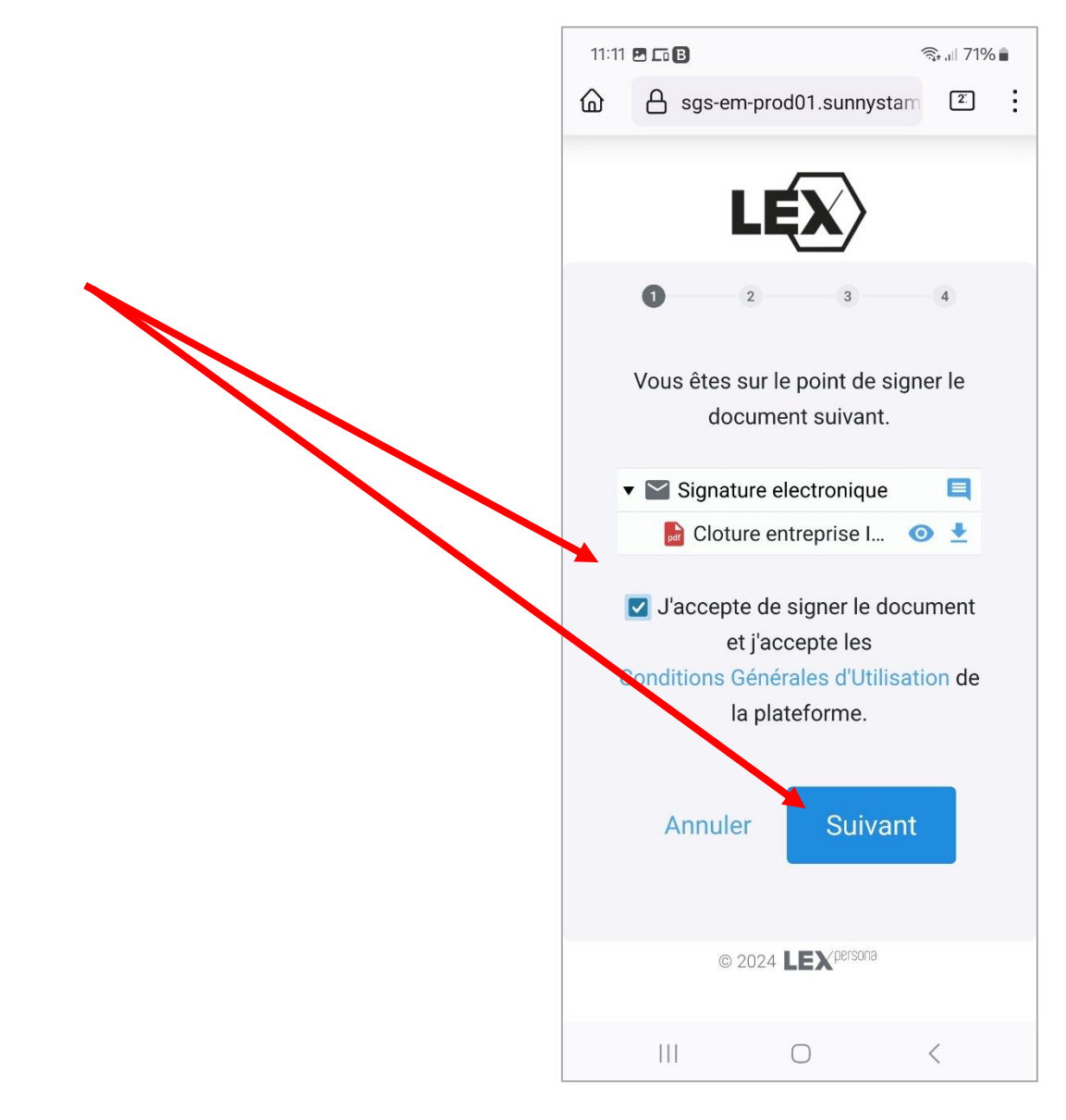

Signer dans le cadre blanc comme sur l'écran suivant

Puis valider en cliquant sur « Suivant »

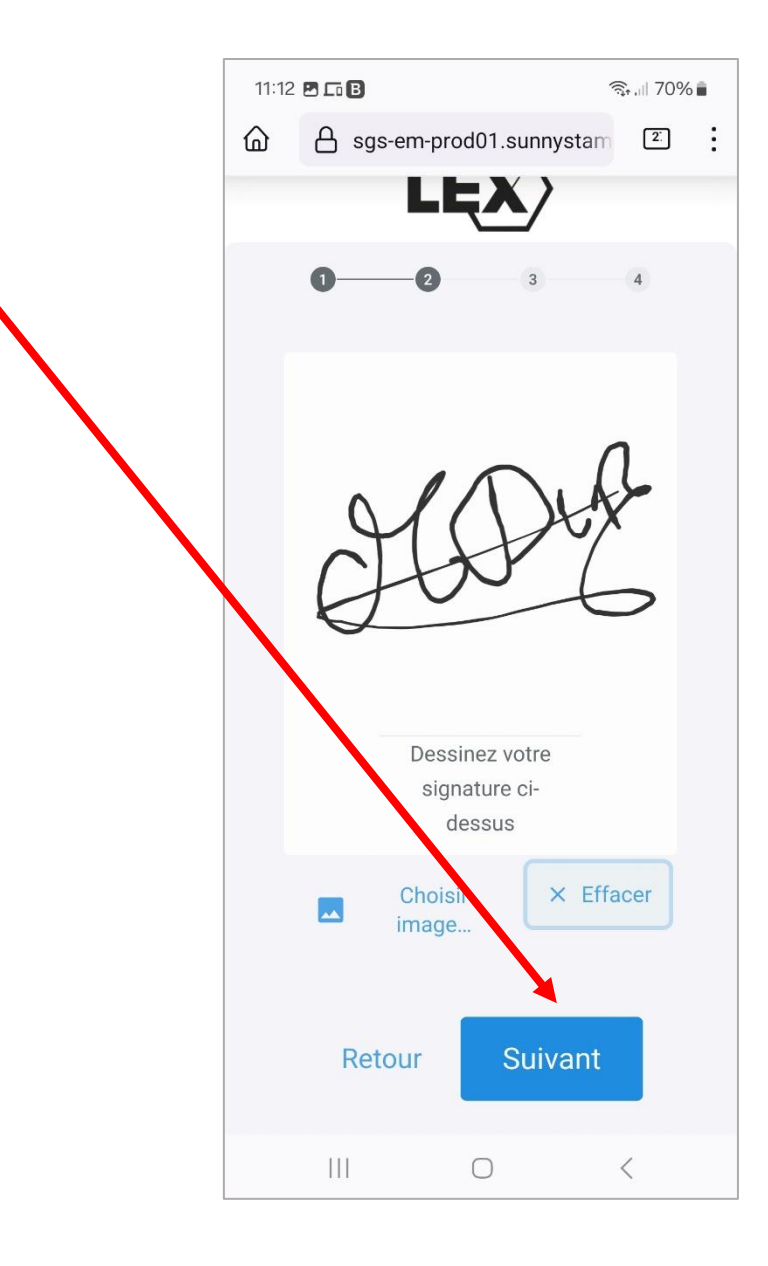

Confirmer la signature en cliquant sur « Suivant »

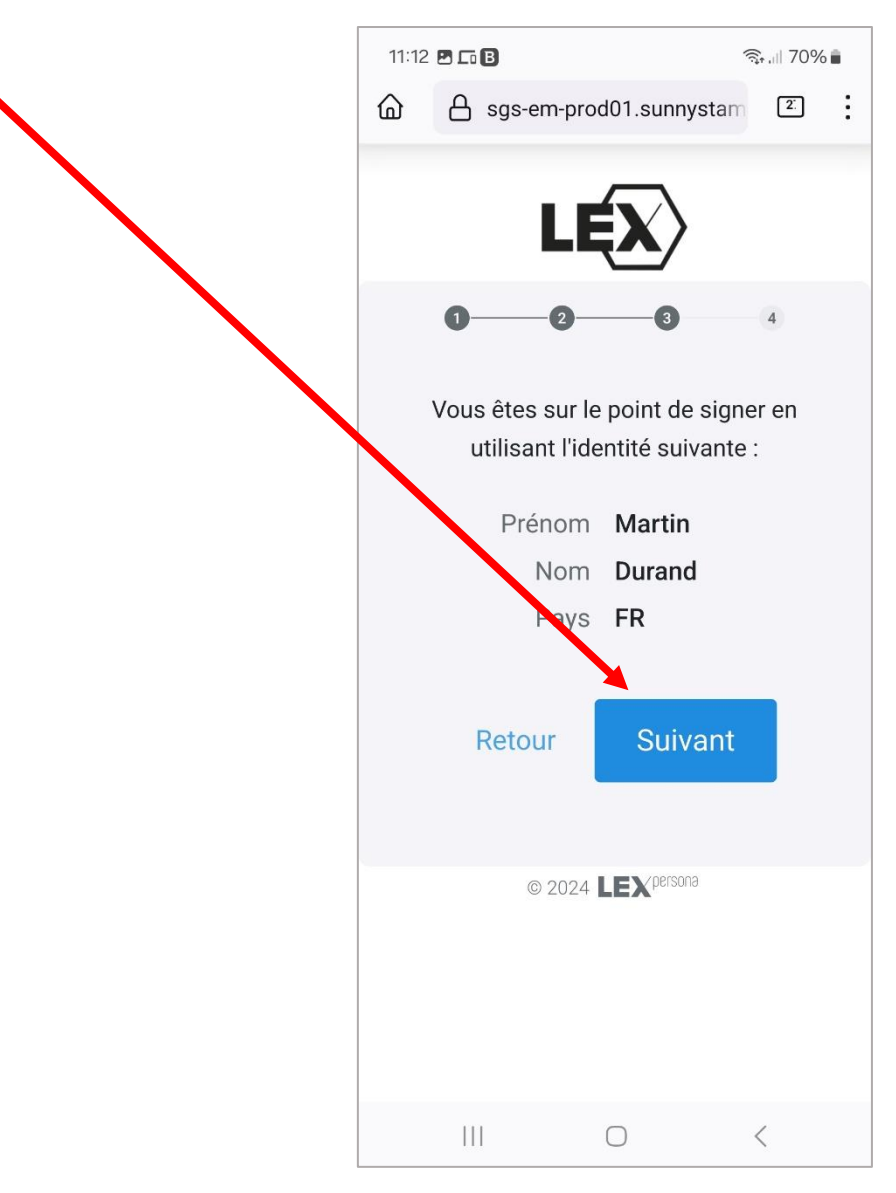

### Entrer le code à usage unique reçu par SMS

#### Puis cliquer sur « Signer »

|              | 11:13 |                   |                     |                   | त्रि: III 70% | Ē |
|--------------|-------|-------------------|---------------------|-------------------|---------------|---|
|              | ۵     |                   | rsona               | <u>437198</u> ∧   | 2             | ÷ |
|              |       | L                 | Ę)                  |                   |               |   |
|              |       | 00                |                     | 3                 | -4            |   |
| $\mathbf{i}$ |       | Vérifica          | ation               | d'ident           | ité           |   |
|              |       | Nous avons        | s envoy             | é un code         | e par         |   |
|              |       | SMS au <b>+33</b> | saisir              | *26. Veuil        | llez le       |   |
|              | C     | ODE               |                     |                   |               |   |
|              |       |                   |                     |                   |               |   |
|              |       | Le coc<br>17      | le expir<br>3 secor | era dans<br>ndes. |               |   |
|              |       | Annule            | r                   |                   |               |   |
|              |       |                   |                     | 10000000          |               |   |
|              |       | © 20              | )24 <b>LE)</b>      | Persona           |               |   |
|              |       |                   | $\bigcirc$          |                   | <             |   |

### Entrer le code à usage unique reçu par SMS

#### Puis cliquer sur « Signer »

| 11:14 | •                     |                              |                                    | ଲ୍ଟି ,ାା 70%     | 6 🗎 |
|-------|-----------------------|------------------------------|------------------------------------|------------------|-----|
| ۵     | 🔒 sgs-e               | m-prod01                     | .sunnystan                         | n 2.             | ÷   |
|       |                       | LĘ                           |                                    |                  |     |
|       | 0                     | 2                            | -3                                 | -0               |     |
|       | Vérifie               | cation                       | d'ident                            | ité              |     |
|       | Nous avo<br>SMS au +3 | ons envoy<br>33 7****        | yé un code<br>** <b>26</b> . Veuil | e par<br>llez le |     |
|       |                       | Saisi                        | r.                                 |                  |     |
| ſ     | 753218                |                              |                                    |                  |     |
|       | •                     |                              |                                    | _                |     |
|       | Le c                  | ode expi<br>1 <b>68</b> seco | rera dans<br>ndes.                 |                  |     |
|       | Annu                  | ler                          | Signer                             |                  |     |
|       |                       |                              |                                    |                  |     |
|       | C                     | 2024                         | <b>X</b> persona                   |                  |     |
|       |                       | 0                            |                                    | <                |     |

Patienter quelques secondes le temps que la procédure soit validée, jusqu'à obtenir l'écran confirmant que la signature a été validée.

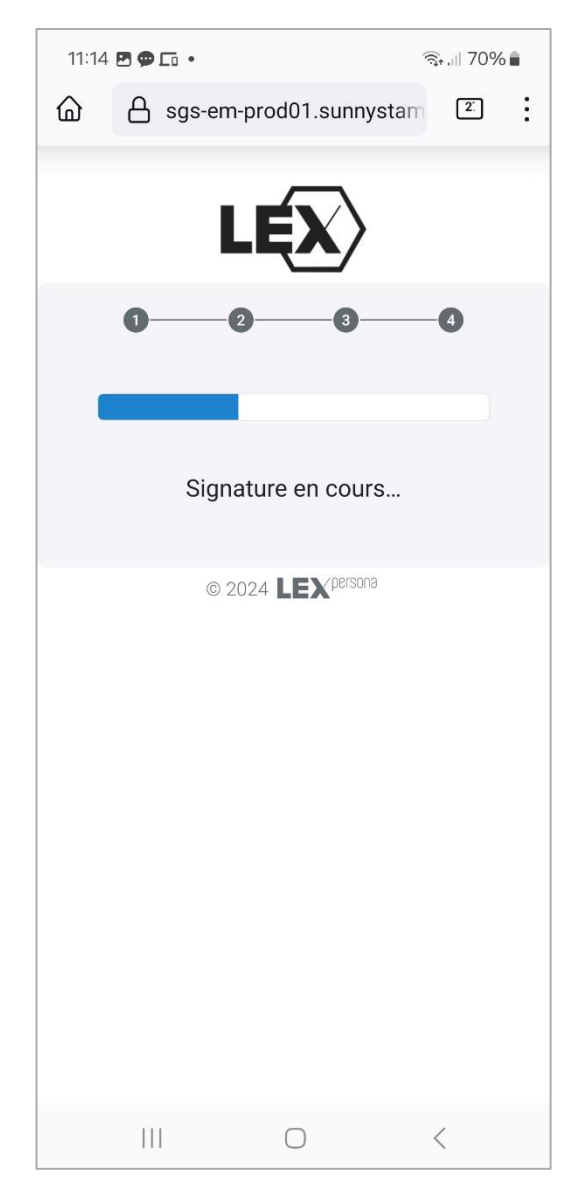

#### La signature est bien validée !

Il ne nous reste plus qu'à revenir dans l'interface de gestion des signatures électronique Lex-Personna pour récupérer le document signé

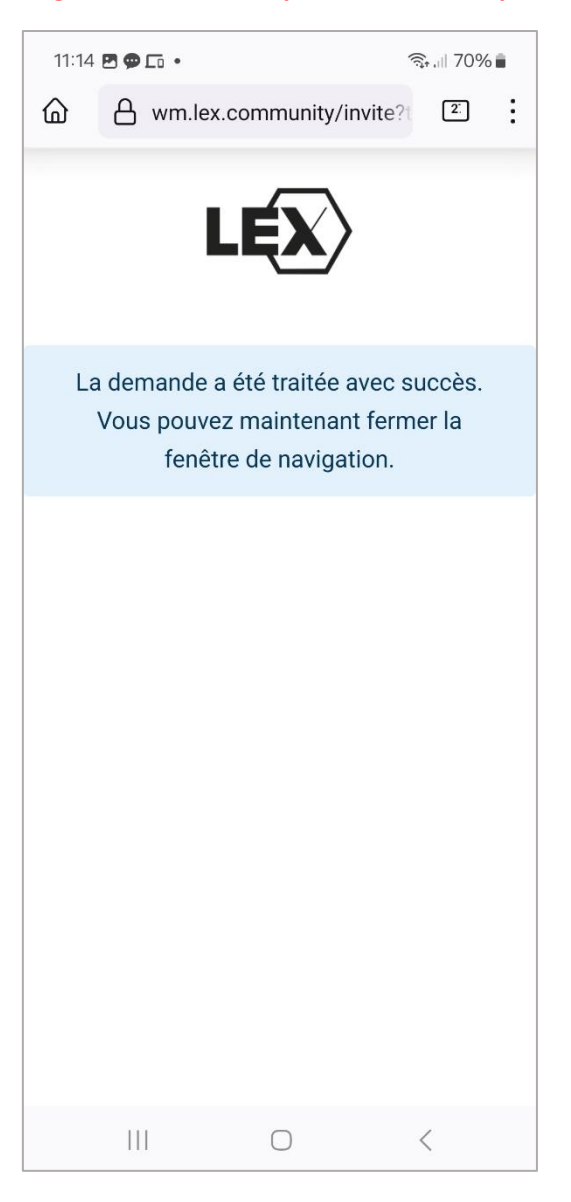

#### Il ne nous reste plus qu'à revenir dans l'interface de gestion des signatures électronique Lex-Personna pour récupérer le document signé

 $\equiv$  LEX . ⇒ Filtrer El Trier **Q** Rechercher parapheurs NOM PROPRIÉTAIRE DERNIÈRE MODIFICATION STATUT ESSION ✿ Accueil EM Emmanuel Î Signature electronique TERMINÉ Ο 23/01/24 11:14 100 % em and a second second s Parapheurs 📕 À signer Brouillons Démarrés Terminés Arretes Archivés Documents Contacts  $\square$ ₽. 1 résultat

Le parapheur se trouve maintenant dans les « Terminés », cliquer sur l'icone « Œil » pour l'ouvrir.

#### Descendre jusqu'à la partie « Document » et télécharger le document signé :

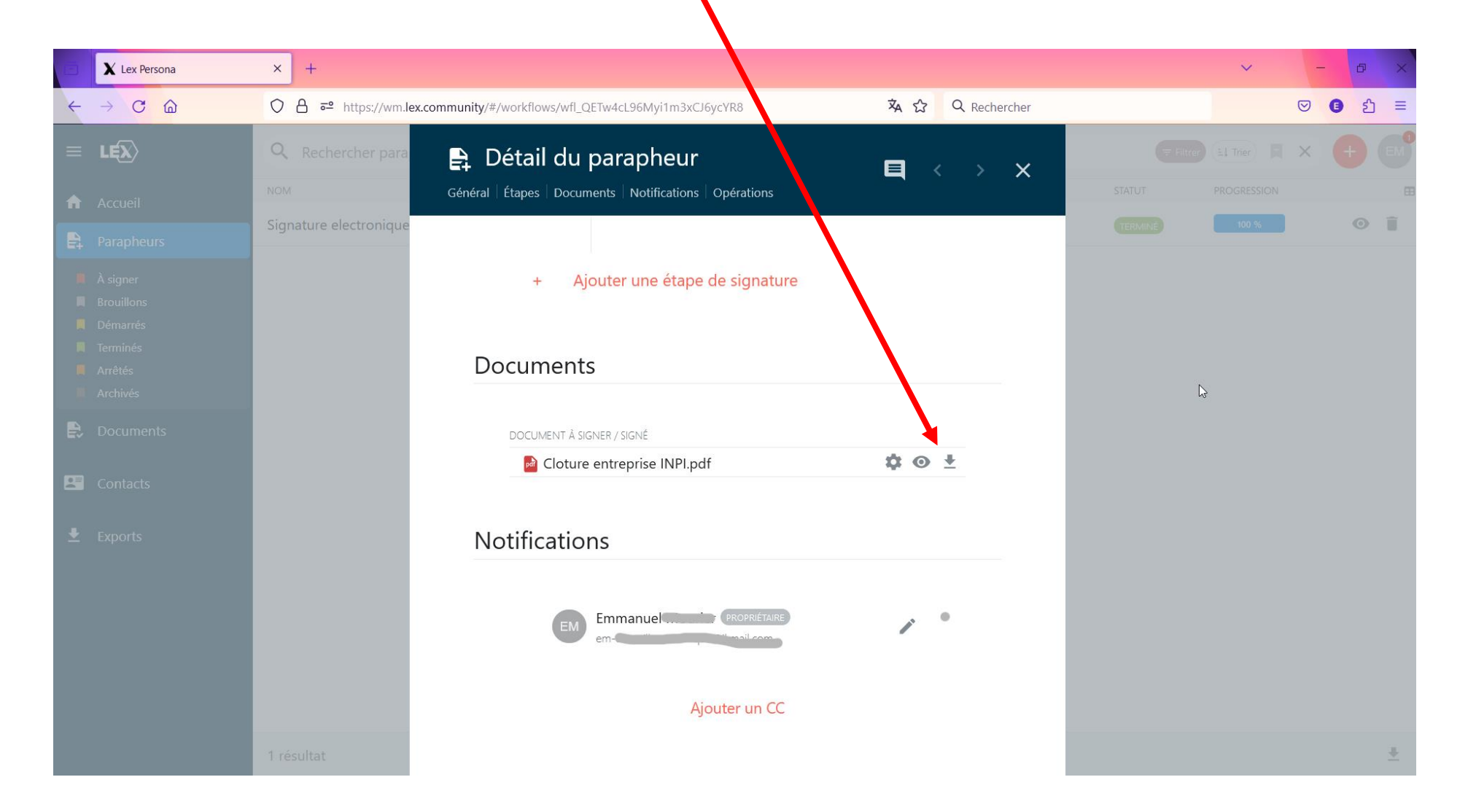

#### Afficher le document on constate que la signature a bien été ajoutée :

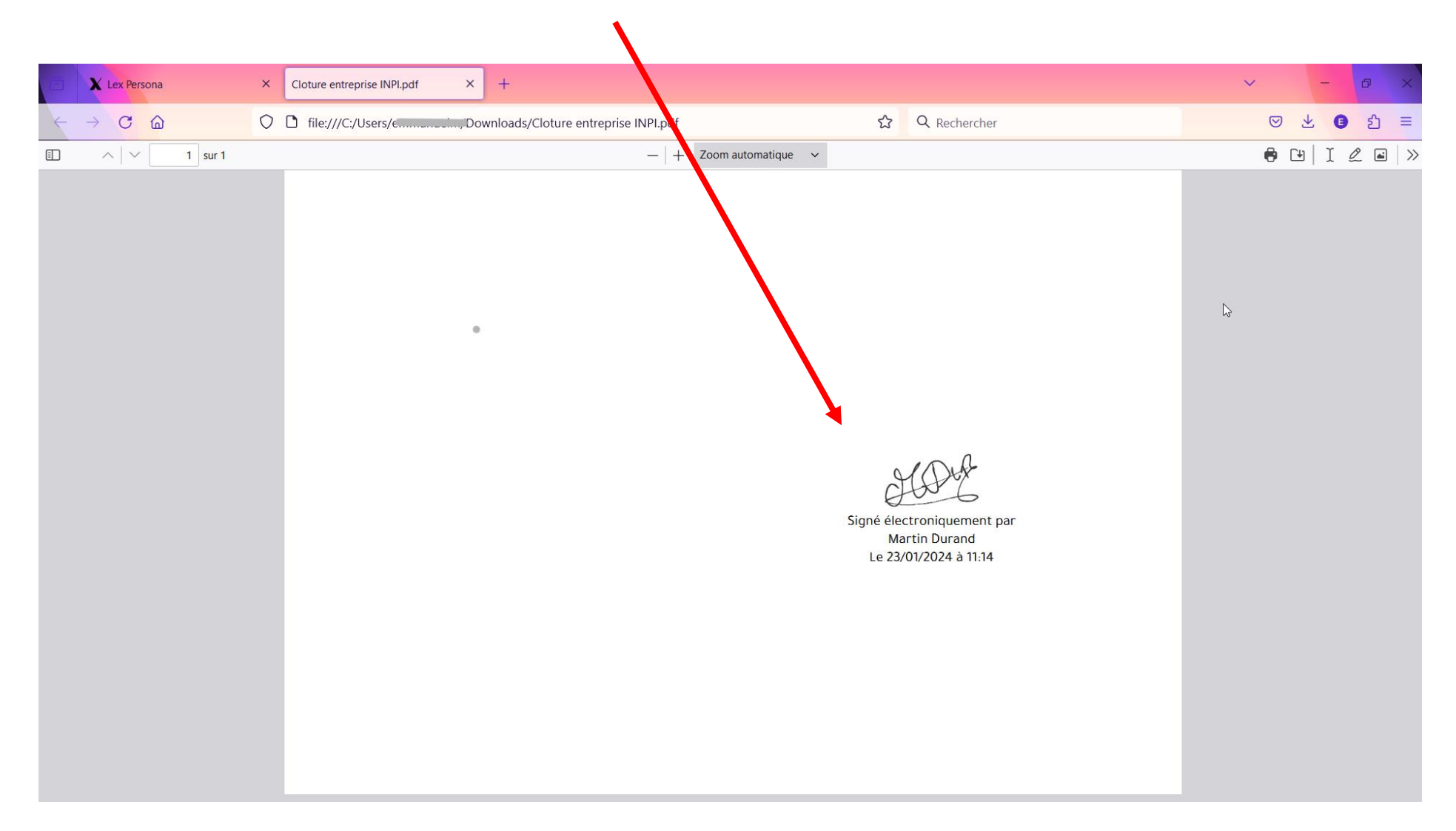

Si tout s'est bien passé vous avez obtenu gratuitement une signature certifiée.

Dans mon cas nous sommes retournés sur la plateforme INPI avons chargé le document signé. Le document a bien été reconnu comme valide et la personne a pu valider son opération.